**Software Requirements Specification for** 

## Strengthening the password policies

(Security Module Enhancement)

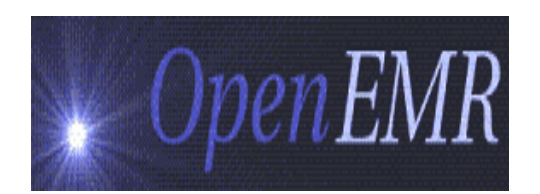

Version 1.0

By Visolve ViCare Team

#### Prepared by

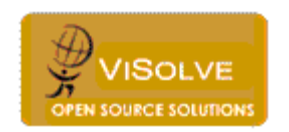

ViSolve Inc.,

Contact: 408.666.4320

EMail: vicare\_engg@visolve.com

www.visolve.com

25th November 2009

#### **Revision History**

| Version | Date     | Author      | Reviewed By |
|---------|----------|-------------|-------------|
| 1.0     | 11/25/09 | ViCare Team | Team        |

# Table of Contents

| 1. Introduction                                       | 4 |
|-------------------------------------------------------|---|
| 2. Strengthening the Password Policies                | 4 |
| 3. Database Fields Introduced                         | 5 |
| 4. How to migrate an existing OpenEMR to this feature | 6 |

### 1. Introduction

The purpose of this document is to describe the technical requirements of strengthening the password policies under HIPAA in OpenEMR.

## 2. Strengthening the Password Policies

(a) Password must be eight character length or more and must contain just 3 of the following 4 items:

- a lowercase letter
- an uppercase letter
- an integer
- a special character

#### How

The password is validated by checking whether the password contains minimum of eight characters and must contains any of the three items from the following four items:

- a lowercase letter
- an uppercase letter
- an integer
- a special character
- If the entered password is invalid an alert message is displayed ("The password must be at least 8 characters, and should contain at least three of the four following items:
  - A number
  - A lowercase letter
  - An uppercase letter
  - A special character (not a letter or number).
  - For example: healthCare@09")
- If the password text box is empty an alert message displayed ("please enter the password').

#### Where

User Addition and Modification Password change place (b) Passwords need to be changed on a regular basis (every 6 weeks to 3 months) and the grace login period must be given for another 30 days to reset the password.

- While adding new users in "User Administration", the value for "Password Expiration Duration" is also obtained (default value is 180). 'Password Expiration Date' is then calculated (current date + Password Expiration Duration). The above items are taken care in while editing the User details in "User Administration" and in the "Password Change" page also.
- After successful login by user, the 'Password Expiration Date' is compared with the current date. if the user logins, prior to <7 days of 'Password Expiration Date, the warning message "Welcome <<UserName>>, Your Password Expires on <<YYYY-MM-DD>>. Please change your password" is displayed.
- If the current date is equal to password expiration date then "Welcome <<UserName>>, Your Password expires today. Please change your password" message is displayed.
- If the user doesn't change his/her password with in the password expiration period, the user got the grace login period of about 30 days. During the grace login period the warning message, "Welcome <<UserName>>, You are in Grace Login period. Please change your password before <<YYYY-DD-MM>>".
- If the "Password Expiration Date" is date empty or default value of "0000-00-00". The warning message "Welcome <<UserName>>, Your Password Expired. Please change your password" is displayed.
- If the user does not change his/her password during the Grace Login period, their user account is locked and the user will not be able to login and user account is moved to 'Inactive' state.
- Later, the admin can activate his/her account by moving the "InActive" state to "Active" and change the user password in "User Administration" page .
- All above warning messages are displayed in new page. This new page is loaded only once at the top frame (instead of calendar) after a successful login by user.

(c) The system should log the last three passwords and prevent reuse:

- When user password is changed in "User Administration" or "Password Change" pages, entered password is compared with last three passwords of same user.
- If the entered password is any of the last three passwords user is alerted with "Recent three passwords are not allowed."

#### 3. Database Fields Introduced

Following fields are introduced in "users" table

Password Expiration Duration => pwd\_exp\_duration Password Expiration Date => pwd\_expiration\_date Password History 1 => pwd\_history1 Password History 2 => pwd\_history2

### 4. How to migrate an existing OpenEMR to this feature

Step 1: Move to OpenEMR directory.

Step 2: Patch the given patch file by executing the following comment:

Patch -p1 -i patch\_file.txt

**Step 3**: Access <u>http://<Openemr installed location>/sql\_upgrade.php</u> in web browser, choose 3.1.0 from version list and click 'Upgrade Database'.

**Step 4**: After successful login by any user (Example: admin) on the top frame a message displayed and request the user to change his/her password.

Step 5: Change his/her password in "Password Change" page and re-login.